# SmartOffice PS186

# **Quick Start Guide**

Guide de démarrage rapide

# Software and Manuals Logiciels et guides http://plustek.com/ps186

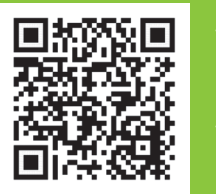

\* Installation & Software Tutorial Videos

Vidéos de tutoriel d'installation et de logiciel

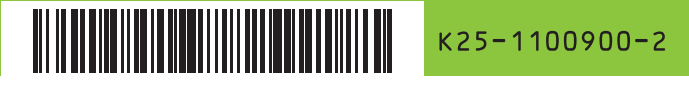

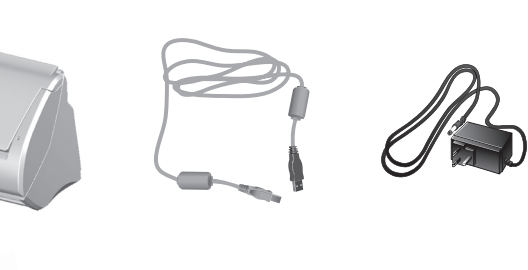

Calibration sheet

### \* Feuille d'étalonnage

## **Assemble and Connect**

- Assembler et connecter
- 1. Open cover and remove all packing material. Close the cover until you hear it click into place.
- 1. Ouvrez le capot et retirez tout le matériel d'emballage. Fermez le capot jusqu'à ce que vous entendiez un déclic.

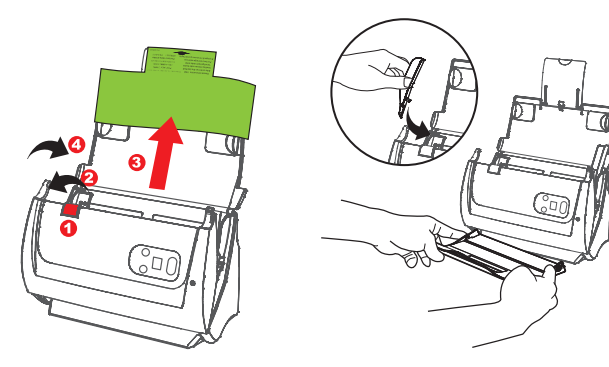

- 2. Connect the scanner to the computer by using the bundled USB cable and AC adapter.
- 2. Connectez le scanner à l'ordinateur à l'aide du câble USB et de l'adaptateur secteur fournis.

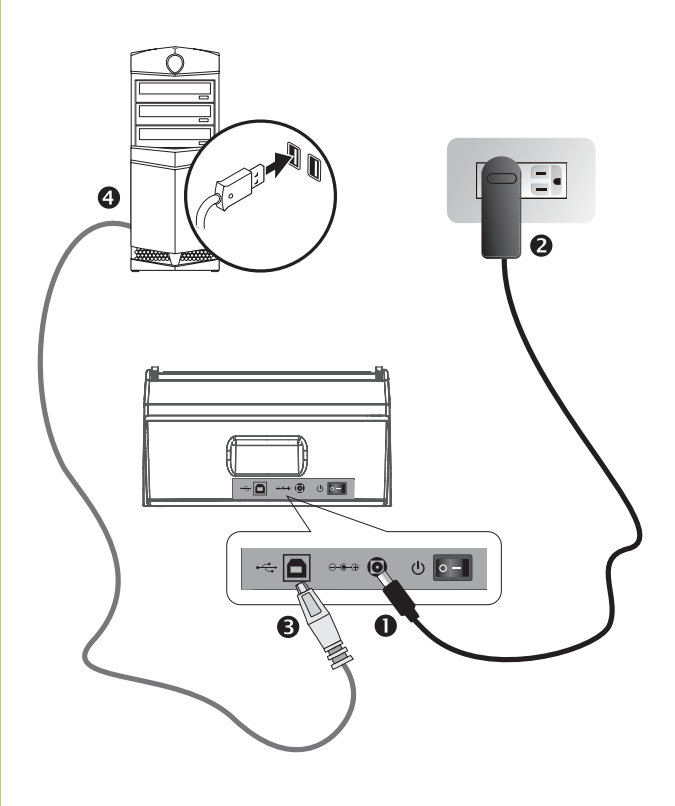

# Scan a Document • Numériser un document

Fan the stack of paper well to avoid paper jams and misfeeds. Load your original facedown, top edge first.

Ventilez bien la pile de papier pour éviter les bourrages et les problèmes d'alimentation. Chargez votre original face vers le bas, bord supérieur en premier.

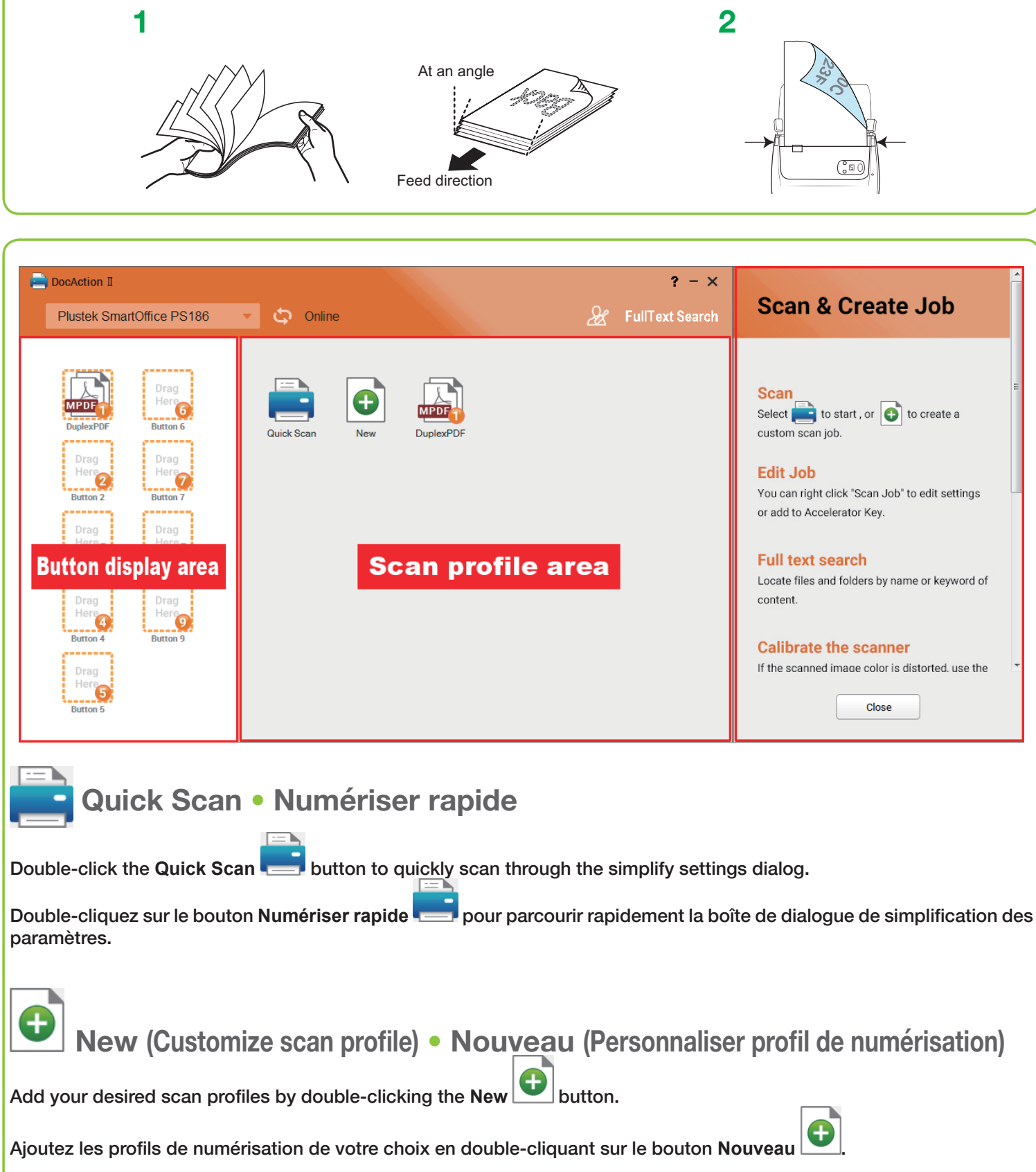

## FullText Search Full Text Search • Recherche intégral du texte

Full Text Search ensures that you can search not only the keyword and filename, but also the document content. The default setting is off. Open the function may slow down OCR recognition.

La recherche en texte intégral garantit que vous pouvez rechercher non seulement le mot clé et le nom du fichier, mais également le contenu du document. Le paramètre par défaut est désactivé. Ouvrir la fonction peut ralentir la reconnaissance OCR.

| all Files           |                                                                                                    | 🕒 All 🗸                                                                                                    | from the folder.                                                                                                    |
|---------------------|----------------------------------------------------------------------------------------------------|----------------------------------------------------------------------------------------------------|----------------------------------------------------------------------------------------------------|
| Date                | Profile                                                                                                    | Path                                                                                                    |                                                                                                    |
| 2019/08/08 11:50:53 | JPG Files                                                                                                    | C:\Users\Public\Documents\ScanDoc\2019-0                                                                                                    |                                                                                                    |
| 2019/08/08 11:50:50 | JPG Files                                                                                                    | C.\Users\Public\Documents\ScanDoc\2019-0                                                                                                    | * Si la boîte de message                                                                                                    |
| 2019/08/08 11:50:48 | JPG Files                                                                                                    | C:\Users\Public\Documents\ScanDoc\2019-0                                                                                                    | "Fichier inexistant"                                                                                                    |
| 2019/08/08 11:50:45 | JPG Files                                                                                                    | C:\Users\Public\Documents\ScanDoc\2019-0                                                                                                    | apparaît, le fichier a                                                                                                    |
| 2019/08/08 11:44:28 | JPG Files                                                                                                    | C:\Users\Public\Documents\ScanDoc\2019-0                                                                                                    | peutêtre été modifié                                                                                                    |
| 2019/08/08 11:42:45 | JPG Files                                                                                                    | C:\Users\Public\Documents\ScanDoc\2019-0                                                                                                    | ou supprimé du                                                                                                    |
| 2019/08/08 11:01:06 | JPG Files                                                                                                    | C:\Users\Public\Documents\ScanDoc\2019-0                                                                                                    | dossier.                                                                                                    |
| 2019/08/08 11:01:01 | JPG Files                                                                                                    | C:\Users\Public\Documents\ScanDoc\2019-0                                                                                                    |                                                                                                    |
|                     | 281 Files       Date       2019/08/08 11:50:53       2019/08/08 11:50:50       2019/08/08 11:50:48       2019/08/08 11:50:45       2019/08/08 11:44:28       2019/08/08 11:42:45       2019/08/08 11:01:06 | Date     Profile       2019/08/08 11:50:53     IPG Files       2019/08/08 11:50:50     IPG Files       2019/08/08 11:50:48     IPG Files       2019/08/08 11:50:45     IPG Files       2019/08/08 11:50:45     IPG Files       2019/08/08 11:42:45     IPG Files       2019/08/08 11:42:45     IPG Files       2019/08/08 11:01:06     IPG Files       2019/08/08 11:01:01     IPG Files | Z81 Files     Path       Date     Profile     Path       2019/08/08 11:50:53     JPG Files     C:\Users\Public\Documents\ScanDoc\2019-0       2019/08/08 11:50:50     JPG Files     C:\Users\Public\Documents\ScanDoc\2019-0       2019/08/08 11:50:45     JPG Files     C:\Users\Public\Documents\ScanDoc\2019-0       2019/08/08 11:50:45     JPG Files     C:\Users\Public\Documents\ScanDoc\2019-0       2019/08/08 11:50:45     JPG Files     C:\Users\Public\Documents\ScanDoc\2019-0       2019/08/08 11:42:45     JPG Files     C:\Users\Public\Documents\ScanDoc\2019-0       2019/08/08 11:42:45     JPG Files     C:\Users\Public\Documents\ScanDoc\2019-0       2019/08/08 11:42:45     JPG Files     C:\Users\Public\Documents\ScanDoc\2019-0       2019/08/08 11:01:06     JPG Files     C:\Users\Public\Documents\ScanDoc\2019-0       2019/08/08 11:01:06     JPG Files     C:\Users\Public\Documents\ScanDoc\2019-0       2019/08/08 11:01:01     JPG Files     C:\Users\Public\Documents\ScanDoc\2019-0 |

Select the item, the content preview shows in the window. If the recognized content is abnormal, please refer to Change OCR language or stop FTS

Sélectionnez l'élément, l'aperçu du contenu s'affiche dans la fenêtre. Si le contenu reconnu est anormal, veuillez vous référer à Changer la FTS langue d'OCR ou arrêter FTS.

|              | <b>a</b> ( | 0 | Ð    |             |  |
|--------------|------------|---|------|-------------|--|
|              |            | ] | But  | ton Setting |  |
| ✓ Start      |            |   | FTS  | Service     |  |
| Stop         |            |   | Abo  | ut          |  |
| OCR Language | •          |   | Exit |             |  |

Right-click DocAction II icon under system tray and select FTS service. Note: Modification applies from the next scan batch.

Cliquez avec le bouton droit de la souris sur l'icône DocAction II située sous la barre d'état système et sélectionnez Service FTS.

Remarque: la modification s'applique à partir du prochain lot d'analyse.

The scanned images are strange
Les images numérisées sont étranges

## Add index to filename • Ajouter un index au nom du fichier

Adding Index/Tags can help you locate files guickly. New > Filename > Filename Format > Add Index to Filename

L'ajout d'index / de balises peut vous aider à localiser rapidem fichiers.

Nouveau > Nom de Fichier > Format du Nom de Fichier > Ajo onglet à la Nom de Fichier

|                                                                                                    |                                                                                          |                                                 | î per      |            |   |       |
|----------------------------------------------------------------------------------------------------|------------------------------------------------------------------------------------------|-------------------------------------------------|------------|------------|---|-------|
|                                                                                                    |                                                                                          |                                                 | 2/3        |            |   |       |
| If you want to main<br>suppliers to get the rig                                                                                                    | ntain and clearance the product, please as<br>ht information of nearest stores.          | k local distributors and                        | н          | •          | ► | M     |
| STATEMENT                                                                                                    | LIMITED WARDANTY                                                                         |                                                 | OCR Langua | je –       |   |       |
| STATEMENT                                                                                                    | EIMITED WARRANT                                                                          |                                                 | English    |            | * |       |
| This Statement o<br>purchase for your use                                                                                                    | f Limited Warranty applies only to the<br>, and not for resale, from an authorized res   | options you originally<br>eller.                | O Index 1  |            |   |       |
| The manufacturer                                                                                                    | The manufacturer warranty includes all parts and labor, and is not valid without the     |                                                 | Statement  |            |   |       |
| receipt of original purchase. To obtain warranty service, you may contact the<br>authorized dealer or distributor, or visit our website to check out the available service<br>information or send a required to further bain. |                                                                                          |                                                 | At Page. 2 |            |   |       |
| If you transfer this                                                                                                    | If you transfer this product to another user, warranty service is available to that user |                                                 | Index 2    | Index 2    |   |       |
| for the remainder of the                                                                                                    | he warranty period. You should give your                                                 | proof of purchase and                           | product    |            |   |       |
| this statement to that user.<br>We warrant that this machine will be in good working order and will conform to its                                                                                                    |                                                                                          |                                                 | At Page. 2 | At Page. 2 |   |       |
| functional description<br>purchase, replacement                                                                                                    | s in the documentation provided. Upon<br>t parts assume the remaining warranty of th     | provision of proof of<br>he parts they replace. | ОК         | Cano       | e | Clear |
| Before presenting                                                                                                    | this product for warranty service, you must                                              | t remove all programs,                          |            |            |   |       |
| data and removable si<br>he replaced without or                                                                                                    | torage media. Products returned without gr<br>ider and collware                          | uides and software will                         |            |            |   |       |
| This Limited Without go                                                                                                    | ides and soleware.                                                                       |                                                 | ~          |            |   |       |
| dex 2                                                                                                    | Location : 67.987335.96.774002 (mm)                                                      | Size : 14.139334. 4.910565 (mm)                 | -          |            |   |       |

## Need Help? • Besoin d'aide?

Technical Support for the Product & Services Support technique pour les produits et services

https://plustek.com/usa/support

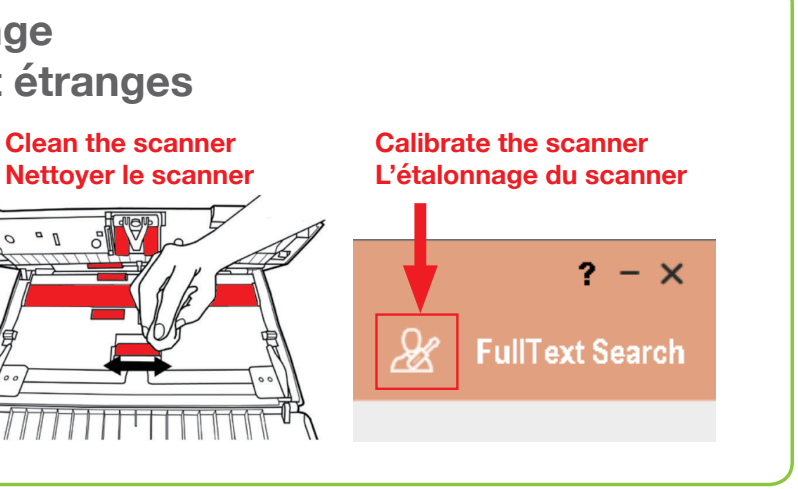

|         | Add Index to Filena                                                              | Add Index to Filename |        |  |
|---------|----------------------------------------------------------------------------------|-----------------------|--------|--|
|         | Prefix                                                                           | Date and Time         |        |  |
|         | Profile2                                                                         | None                  | -      |  |
| ent les | Suffix                                                                           | Digits                |        |  |
|         |                                                                                  | 3                     | •      |  |
| ute un  | Example                                                                          |                       |        |  |
|         | Profile2_ <index1>_<in< td=""><td>idex2&gt;_001.xxx</td><td></td></in<></index1> | idex2>_001.xxx        |        |  |
|         |                                                                                  |                       |        |  |
|         |                                                                                  |                       |        |  |
|         |                                                                                  | OK                    | Cancel |  |

After scanning, you'll be able to crop or manually type the words as your index. Note: maximum 12 characters allowed per index field.

Après la numérisation, vous pourrez rogner ou taper manuellement les mots comme index. Remarque: 12 caractères maximum autorisés par champ d'index.

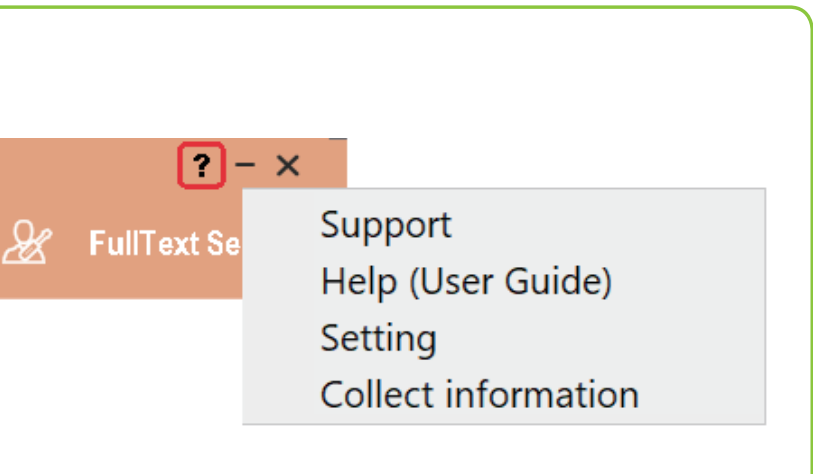